## Přenos souborů do videorekordéru nebo DVD rekordéru

Připojením kamery k videorekordéru nebo DVD rekordéru můžete přenést soubory.

- Nahlédněte rovněž do manuálů k televizoru, DVD rekordéru, videorekordéru atd.
- 1 Připojte kameru k videorekordéru nebo DVD rekordéru.

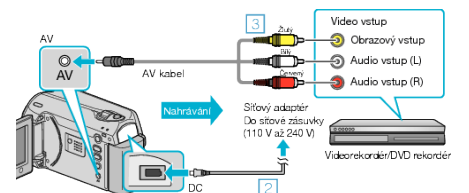

- ① Stiskněte a podržte déle než 2 vteřiny tlačítko napájení, abyste kameru vypnuli.
- 2 Připojte k přístroji síťový adaptér.
- ③ Připojte pomocí AV kabelu.
- ④ Stiskněte a podržte déle než 2 vteřiny tlačítko napájení, abyste přístroj zapnuli.
- 2 Zvolte režim přehrávání.

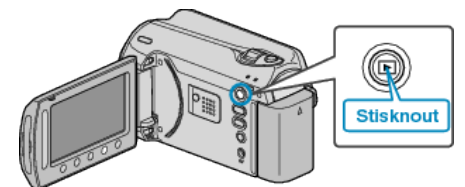

- 3 Připravte televizor/videorekordér pro nahrávání.
- Přepněte na kompatibilní externí vstup.
- Vložte disk DVD-R nebo videokazetu.
- 4 Připravte tento přístroj na přehrávání.
- V menu nastavení připojení nastavte "VIDEO VÝSTUP" na poměr stran připojeného televizoru (4:3 nebo 16:9).
- Aby přenesený soubor obsahoval i datum, nastavte položku "ZOBRA-ZIT V TV" v menu nastavení připojení na "ZAPNUTO".
  Nastavte položku "MENU NA OBRAZOVCE" v menu přehrávání na "ZOBRAZ. POUZE DATUM".
- 5 Spusťte nahrávání.
- Spusťte přehrávání na tomto přístroji a stiskněte tlačítko nahrávání na videorekordéru nebo na DVD rekordéru.
- Jakmile je přehrání souboru ukončeno, zastavte nahrávání.
- POZNÁMKA:
- Pokud se chystáte přenést mnoho videosouborů, můžete s předstihem vytvořit seznam stop a poté ho přehrát, čímž se všechna vaše oblíbená videa přenesou najednou.

## **UPOZORNĚNÍ:-**

- Přenesení souborů nelze provést připojením této přístroji k Blu-ray rekordéru pomocí USB kabelu.
  - Připojte kameru a přeneste soubory pomocí dodaného AV kabelu.